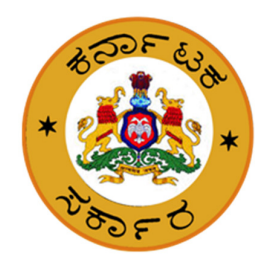

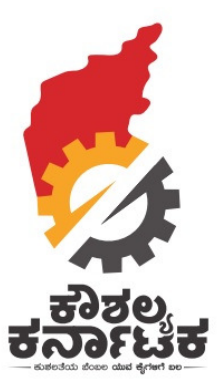

## Kaushalya Karnataka

# **Government Department/ Bodies to approve**

# **Training Centers/ Batches**

Date : 11<sup>th</sup> Aug 2019

## Steps for Approver

#### Step 1: Enter Username

#### Step 2: Enter password & click Login

|   | LOGIN      |                               |  |  |  |  |  |  |  |  |
|---|------------|-------------------------------|--|--|--|--|--|--|--|--|
| 4 | kaushalkar |                               |  |  |  |  |  |  |  |  |
|   |            |                               |  |  |  |  |  |  |  |  |
|   |            | Forgot username or password ? |  |  |  |  |  |  |  |  |

## Step 4

Dashboard screen appears as below. There are 3 section – TC approval, For batch Approval, For Job roles and scheme

| कोवध<br>कर्तजाह्य | Department of                 | ಕೌಶಲ್ಯಾಭಿವ್ನ<br>ಜೀವಃ<br>Skill Developr | ೃದ್ಧಿ, ಉದ್ಯಮಶೀಲತೆ ಮತ್ತು<br>ನೋಪಾಯ ಇಲಾಖೆ<br>ment and Entrepreneurship | and Livelihood  | esseuer<br>  |
|-------------------|-------------------------------|----------------------------------------|---------------------------------------------------------------------|-----------------|--------------|
| Common Dashboard  | Approve TC                    | Approve Batch                          | Approve JobRoles & Schemes                                          | View Attendance | My Account 🗸 |
|                   |                               |                                        | Total Tc's are 138                                                  |                 |              |
| Total Applied     | : 138<br>: <b>26</b><br>: 112 | _                                      |                                                                     |                 |              |

<u>Step 5</u> - First Please click on Job roles and schemes. You will find the below – You may either click approve or reject

| TC Spoc Er                                                         | nail TC Aadhar Nu                                                                                                    | mber                                              | Schemes                                                                                                    |                                                                          |                                                          | Job Roles                                           |                                                                                   |                                      |
|--------------------------------------------------------------------|----------------------------------------------------------------------------------------------------|---------------------------------------------------|----------------------------------------------------------------------------------------------------|--------------------------------------------------------------------------|----------------------------------------------------------|-----------------------------------------------------|-----------------------------------------------------------------------------------|--------------------------------------|
|                                                                    |                                                                                                    |                                                   | Select                                                                                                    |                                                                          | •                                                        | Select                                              |                                                                                   | •                                    |
| Status<br>Inactive<br>Show 25                                      | • entries                                                                                                    | Search                                            |                                                                                                    |                                                                          | 14                                                       |                                                     |                                                                                   | 1                                    |
| Serial II<br>Number                                                | Tc Name                                                                                                    | Name                                              | Job Role                                                                                                    | Scheme #                                                                 | Status                                                   | Action                                              |                                                                                   |                                      |
|                                                                    |                                                                                                    |                                                   |                                                                                                    |                                                                          |                                                          |                                                     |                                                                                   |                                      |
| GTC0000762                                                         | PARTHIV ENTERPRISES                                                                                                    | KVTSDC                                            | Retail Sales Associate                                                                                                    | KVTSDC<br>CMKKY                                                          | Inactive                                                 | Approve                                             | Reject View                                                                       | Logs                                 |
| GTC0000762                                                         | PARTHIV ENTERPRISES<br>ELEGANT SEVA SAMSTHE BHADRAVATHI                                                                                                    | KVTSDC<br>KVTSDC                                  | Retail Sales Associate<br>Domestic Data entry<br>Operator                                                                 | KVTSDC<br>CMKKY<br>KVTSDC<br>CMKKY                                       | Inactive<br>Inactive                                     | Approve<br>Approve                                  | Reject View<br>Reject View                                                        | Logs                                 |
| GTC0000762<br>GTC0000742<br>GTC0000766                             | PARTHIV ENTERPRISES ELEGANT SEVA SAMSTHE BHADRAVATHI AMARESHWARA GRAMEENABHIRUDDI SHIKSHANA MATTU KALYANA SAMSTHE                                                                   | KVTSDC<br>KVTSDC<br>KVTSDC                        | Retail Sales Associate<br>Domestic Data entry<br>Operator<br>Retail Sales Associate                                       | KVTSDC<br>CMKKY<br>KVTSDC<br>CMKKY<br>KVTSDC<br>CMKKY                    | Inactive<br>Inactive<br>Inactive                         | Approve<br>Approve<br>Approve                       | Reject     View       Reject     View       Reject     View                       | Logs<br>Logs<br>Logs                 |
| GTC0000762<br>GTC0000742<br>GTC0000766<br>GTC0000696               | PARTHIV ENTERRISES ELEGANT SEVA SAMSTHE BHADRAVATHI AMARESHWARA GRAMEENABHIRUDDI SHIKSHANA MATTU KALYANA SAMSTHE Elegant Seva Samsthe                                               | KVTSDC<br>KVTSDC<br>KVTSDC<br>KVTSDC              | Retail Sales Associate Domestic Data entry Operator Retail Sales Associate Domestic Data entry Operator                   | KVTSDC<br>CMKKY<br>KVTSDC<br>CMKKY<br>KVTSDC<br>CMKKY<br>KVTSDC<br>CMKKY | Inactive<br>Inactive<br>Inactive<br>Inactive             | Approve<br>Approve<br>Approve<br>Approve            | Reject     View       Reject     View       Reject     View       Reject     View | Logs<br>Logs<br>Logs<br>Logs<br>Logs |
| GTC0000762<br>GTC0000742<br>GTC0000766<br>GTC0000696<br>GTC0000770 | PARTHIV ENTERPRISES ELEGANT SEVA SAMSTHE BHADRAVATHI AMARESHWARA GRAMEENABHIRUDDI SHICHANA MARUK UKINANA SAMSTHE Elegant Seva Samsthe ACADEMIC INSTITUTE OF COMPUTER EDUCAT SOCIETY | KVTSDC<br>KVTSDC<br>KVTSDC<br>KVTSDC<br>ON KVTSDC | Retail Sales Associate Domestic Data entry Operator Retail Sales Associate Domestic Data entry Operator Operator Operator | KVTSDC<br>CMKKY<br>KVTSDC<br>CMKKY<br>KVTSDC<br>CMKKY<br>KVTSDC<br>CMKKY | Inactive<br>Inactive<br>Inactive<br>Inactive<br>Inactive | Approve<br>Approve<br>Approve<br>Approve<br>Approve | Reject View<br>Reject View<br>Reject View<br>Reject View                          | Logs<br>Logs<br>Logs<br>Logs<br>Logs |

## Step 6 : Approve TC

You can either approve, send for reverification or reject.

| Approve Training                                                                                                    | Centers |               |         |                                                                                                    |                              |                                                                                                    |                                                          |                                                  |  |
|----------------------------------------------------------------------------------------------------|---------|---------------|---------|----------------------------------------------------------------------------------------------------|------------------------------|----------------------------------------------------------------------------------------------------|----------------------------------------------------------|--------------------------------------------------|--|
| Search Filters                                                                                                    |         |               |         |                                                                                                    |                              |                                                                                                    |                                                          |                                                  |  |
| TC Serial Number                                                                                                    |         | TC name       |         | Spo                                                                                                  | c Name                       |                                                                                                    | Spoc N                                                   | Nobile                                           |  |
| Spoc Email                                                                                                    |         | Aadhar Number |         | Sta                                                                                                  | us                           |                                                                                                    |                                                          |                                                  |  |
|                                                                                                    |         |               |         | A                                                                                                    | pplied                       |                                                                                                    | •                                                        | Search                                           |  |
|                                                                                                    |         |               |         |                                                                                                    |                              |                                                                                                    |                                                          |                                                  |  |
| Show 25 • entries<br>Serial Number 1                                                                                                    | Tc Name | ţţ            | TP Name | 1 Statu                                                                                              | s It                         | Action                                                                                                    |                                                          |                                                  |  |
| Show 25 • entries<br>Serial Number 41<br>GTC0000770                                                                                                    | Tc Name | ţţ            | TP Name | It Statu<br>Appli                                                                                    | s 💵                          | Action Approve Re-Verifi                                                                                               | y Reject                                                 | View Logs                                        |  |
| Show 25 • entries<br>Serial Number 11<br>GTC0000770<br>GTC0000766                                                                                                    | Tc Name | 11            | TP Name | J1     Statu       Appli     Appli                                                                   | s Lt<br>ed                   | Action Approve Re-Verifi Approve Re-Verifi                                                                             | y Reject<br>y Reject                                     | View Logs<br>View Logs                           |  |
| Show 25 • entries<br>Serial Number 11<br>GTC0000766<br>GTC0000766<br>GTC0000763                                                                                                    | Tc Name | 11            | TP Name | J1     Statu       Appli     Appli       Appli     Appli                                             | s Jt<br>ed<br>ed             | Action       Approve     Re-Verifi       Approve     Re-Verifi       Approve     Re-Verifi       Approve     Re-Verifi | y Reject<br>y Reject<br>y Reject                         | View Logs<br>View Logs<br>View Logs              |  |
| Show         25         entries           Serial Number         11           STC0000776         5           STC0000763         5           STC0000762         5                                    | Tc Name | 11            | TP Name | If     Statu       Appli     Appli       Appli     Appli       Appli     Appli                       | s 41<br>ed<br>ed<br>ed       | Action       Approve     Re-Verif       Approve     Re-Verif       Approve     Re-Verif       Approve     Re-Verif     | y Reject<br>y Reject<br>y Reject                         | View Logs<br>View Logs<br>View Logs<br>View Logs |  |
| Show         25         entries           Serial Number         11           SITC0000770         5           SITC0000763         5           SITC0000762         5           SITC0000761         5 | Tc Name | 11            | TP Name | If     Statu       Appli     Appli       Appli     Appli       Appli     Appli       Appli     Appli | s 41<br>ed<br>ed<br>ed<br>ed | Action<br>Approve Re-Vent<br>Approve Re-Vent<br>Approve Re-Vent<br>Approve Re-Vent                                     | ý Reject<br>y Reject<br>y Reject<br>y Reject<br>y Reject | View Logs<br>View Logs<br>View Logs<br>View Logs |  |

#### Step 7: Approve Batch

#### Click – Approve Batch

| Departments |                       | Training Centers     |                 | Schemes                                    |                              | Job Roles           |                                                    |              |
|-------------|-----------------------|----------------------|-----------------|--------------------------------------------|------------------------------|---------------------|----------------------------------------------------|--------------|
| KVTSDC      | ۲                     | Select               |                 | • Select                                   | ٣                            | Select              |                                                    | ۳            |
| Batch       |                       | Status               |                 |                                            |                              |                     |                                                    |              |
| Select      | •                     | Submitted            |                 | •                                          | Search                       |                     |                                                    |              |
| ihow 25 🔹   | entries<br>TC         | 11                   | jt<br>Scheme    | Job Role                                   | 7 Ji<br>Batch                | 1 Batch I1<br>Count | l†<br>Status                                       | أل<br>Action |
| KVTSDC      | ADARSH SKILL DEVELOP  | MENT TRAINING CENTER | KVTSDC<br>CMKKY | 02<br>TCB0002736                           | 02                           | 30                  | Saved : 0<br>Submitted<br>: 30<br>Confirmed :<br>0 | view         |
| KVTSDC      | SEVA INTEGRATED DEVEL | LOPMENT SOCIETY      | KVTSDC<br>CMKKY | 02<br>TCB0002447                           | 02                           | 30                  | Saved : 0<br>Submitted<br>: 30<br>Confirmed :<br>0 | view         |
| KVTSDC      | SEVA INTEGRATED DEVEL | LOPMENT SOCIETY      | KVTSDC<br>CMKKY | Batch 4<br>TCB0002452                      | Batch 4                      | 30                  | Saved : 0<br>Submitted<br>: 30<br>Confirmed :<br>0 | view         |
| KVTSDC      | SRI CHANDANA VOCATIO  | DNAL TRAINING CENTRE | KVTSDC<br>CMKKY | SMO TRAINING 2019<br>BATCH 1<br>TCB0002331 | SMO TRAINING 2019<br>BATCH 1 | 27                  | Saved : 0<br>Submitted<br>: 12<br>Confirmed :      | view         |

When you click View, you will get the list of the trainees in the batch. You may approve each of them. To approve them in Bulk, please check the box near confirm, all trainees will be selected, then click confirm.

Note: If batch is more than 25, choose 50 from the Show entries dropdown, before you approve batch.

| Confirm  | Reject            |                   |                               |            |         |           |                     |
|----------|-------------------|-------------------|-------------------------------|------------|---------|-----------|---------------------|
| Show 25  | • entries         |                   |                               |            |         |           |                     |
| Select 🕸 | Serial Number 🛛 🕸 | Trainee Name 11   | email 🏻 🖁                     | District 🗐 | Taluk ↓ | Status 🎝  | Action 1            |
| 8        | SAF0969948        | Pratiksha         | pratikshahavale6@gmail.com    | BELGAUM    | Chikodi | Submitted | view Confirm Reject |
|          | SAF0969384        | ASIYA R           | asiyackd@gmail.com            | BELGAUM    | Chikodi | Submitted | view Confirm Reject |
|          | SAF0969655        | NAGARATNA V       | git.prasan@gmail.com          | BELGAUM    | Chikodi | Submitted | view Confirm Reject |
|          | SAF0969390        | SUKANYA M         | deepagadiwaddar7693@gmail.com | BELGAUM    | Chikodi | Submitted | view Confirm Reject |
|          | SAF0969383        | MEHTAAB S         | mehtabpatel10@gmail.com       | BELGAUM    | Chikodi | Submitted | view Confirm Reject |
|          | SAF0966160        | VRUSHALI          | vrushalipatil44@gmail.com     | BELGAUM    | Chikodi | Submitted | view Confirm Reject |
| •        | SAF0970034        | PRANIT P CHOUGULE | bahubalivathare8847@gmail.com | BELGAUM    | Chikodi | Submitted | view Confirm Reject |
|          | SAF0970037        | RUPALI R HEGALE   | vavrush17@gmail.com           | BELGAUM    | Chikodi | Submitted | view Confirm Reject |
| •        | SAF0969975        | Priyanka          | priyankakhot151999@gmail.com  | BELGAUM    | Chikodi | Submitted | view Confirm Reject |
|          | SAF0969754        | Vandana           | vandanamagadum@gmail.com      | BELGAUM    | Chikodi | Submitted | view Confirm Reject |
|          | SAF0969380        | SAVITA B          | savitaandani27@gmail.com      | BELGAUM    | Chikodi | Submitted | view Confirm Reject |
|          | SAF0969377        | ANJALI M          | anil4310@gmail.com            | BELGAUM    | Chikodi | Submitted | view Confirm Reject |
|          | SAF0969399        | POORNIMA C        | byalepoornima@gmail.com       | BELGAUM    | Chikodi | Submitted | view Confirm Reject |
|          | SAF0969651        | ROJA M            | sadikmakandar9922@gmail.com   | BELGAUM    | Chikodi | Submitted | view Confirm Reject |
|          | SAF0969657        | SAFURABI S        | patelsafurabi@gmail.com       | BELGAUM    | Chikodi | Submitted | view Confirm Reject |

From VIEW BATCH page Apply filters and click on Search button or click on View button for the option available

#### OR

Click on View button after the option

Animal Husbandry ---- Scheme ---- 2W Delivery Associate ----- Batch A ----- 5

|                                                     |                      | VIEW                                                                                 | ВАТСН                                |                         |                                                                                                    |                                     |
|-----------------------------------------------------|----------------------|--------------------------------------------------------------------------------------|--------------------------------------|-------------------------|----------------------------------------------------------------------------------------------------|-------------------------------------|
| View Batch                                          |                      |                                                                                      |                                      |                         |                                                                                                    |                                     |
| Search Filters                                      | Turinia              | - C                                                                                  | Cabaaaaa                             |                         | Joh Doloo                                                                                                    |                                     |
| Departments                                         | Trainir              | ng Centers                                                                           | Schemes                              |                         | JOD ROIES                                                                                                    |                                     |
| Select                                              | ▼ Selee              | α Υ                                                                                  | Select                               | ~                       | Select                                                                                                    | *                                   |
| Batch                                               | Status               |                                                                                      |                                      |                         |                                                                                                    |                                     |
| Select                                              | ✓ Subr               | nitted 🗸                                                                             |                                      | Search                  |                                                                                                    |                                     |
| Show 25 🗸 entries                                   |                      |                                                                                      |                                      |                         |                                                                                                    |                                     |
| Show 25 v entries                                   |                      |                                                                                      |                                      |                         |                                                                                                    |                                     |
| Show 25 v entries<br>now 25 v entries<br>Department | Scheme 1             | Job Role                                                                             | Batch ↓≣                             | Batch Count             | Status                                                                                                    | Jt Action J                         |
| Show 25 v entries                                   | Scheme 1             | Job Role 41<br>2W- Delivery Associate                                                | Batch J.₹<br>btch1                   | Batch Count             | Saved : 2<br>Submitted : 1<br>Confirmed : 2                                                                            | Jî Action J<br>View                 |
| Show 25 v entries                                   | Scheme 1<br>Scheme 1 | Job Role     1       2W- Delivery Associate     2       2W- Delivery Associate     2 | Batch     JF       btch1     Batch A | Batch Count 1<br>5<br>5 | Status       Saved : 2       Submitted : 1       Confirmed : 2       Saved : 0       Submitted : 4       Confirmed : 1 | J1     Action       View       View |

#### From APPROVE BATCH page, options are available to

- View ------ Individual Trainees
- Confirm ------ Individual Trainees
- Reject ----- Individual Trainees
- Collectively Approve or Reject a Set of Trainees

## APPROVE BATCH

| Trainee Serial Number     Trainee Name     Aadhar     Trainee Email |                                                                                                    |                                                                                                    |                                                                                                    |                                                                              |                                                                  |                                                                  |                                                                                        |                                 |  |  |
|---------------------------------------------------------------------|----------------------------------------------------------------------------------------------------|----------------------------------------------------------------------------------------------------|----------------------------------------------------------------------------------------------------|------------------------------------------------------------------------------|------------------------------------------------------------------|------------------------------------------------------------------|----------------------------------------------------------------------------------------|---------------------------------|--|--|
| inee Mo                                                             | obile                                                                                                    |                                                                                                    |                                                                                                    |                                                                              |                                                                  |                                                                  |                                                                                        |                                 |  |  |
|                                                                     |                                                                                                    |                                                                                                    | Search                                                                                                    |                                                                              |                                                                  |                                                                  |                                                                                        |                                 |  |  |
| Confirm                                                             | m Reject                                                                                                    |                                                                                                    |                                                                                                    |                                                                              |                                                                  |                                                                  |                                                                                        |                                 |  |  |
|                                                                     |                                                                                                    |                                                                                                    |                                                                                                    |                                                                              |                                                                  |                                                                  |                                                                                        |                                 |  |  |
| ow 25                                                               | ✓ entries                                                                                                    |                                                                                                    |                                                                                                    |                                                                              |                                                                  |                                                                  |                                                                                        |                                 |  |  |
| 25<br>L1<br>elect                                                   | <ul> <li>✓ entries</li> <li>Serial ↓↑</li> <li>Number</li> </ul>                                                                                                    | Trainee lî<br>Name                                                                                                    | email                                                                                                    | ↓î<br>District                                                               | ↓₹<br>Taluk                                                      | ↓†<br>Status                                                     | Action                                                                                 | 1                               |  |  |
| elect 25                                                            | entries     Serial It     Number     SAF0001677                                                                                                    | Trainee<br>Name<br>Mohd ziaul<br>haque                                                                                                    | email<br>ziaulhaqueaaa@gmail.com                                                                                            | District<br>GULBARGA                                                         | <b>Taluk</b><br>Sedam                                            | Status<br>Confirmed                                              | Action                                                                                 | J                               |  |  |
| elect                                                               | entries      Serial II     SAF0001677      SAF0006256                                                                                                    | Trainee     It       Name     It       mohd ziaul     It       haque     It       syed zakir     It                                             | email<br>ziaulhaqueaaa@gmail.com<br>zk188013@gmail.com                                                                      | District<br>GULBARGA<br>RAICHUR                                              | Taluk F<br>Sedam<br>Raichur                                      | Submitted                                                        | Action<br>view C infirmed                                                              | d<br>Reject                     |  |  |
| 25<br>Pelect                                                        | entries     serial II     SAF0001677     SAF0006256     SAF0040458                                                                                                    | Trainee     It       Name     It       mohd ziaul     It       haque     It       syed zakir     It       Shaheena Banu     It                  | email<br>Ziaulhaqueaaa@gmail.com<br>Zk188013@gmail.com<br>zoyashaik658@gmail.com                                            | District<br>GULBARGA<br>RAICHUR<br>BELLARY                                   | Taluk IF<br>Sedam Raichur<br>Hospet                              | Submitted<br>Submitted                                           | Action<br>view Confirmed<br>view Confirm<br>view Confirm                               | d<br>Reject<br>Reject           |  |  |
| 25<br>J<br>J<br>J<br>J<br>J<br>J                                    | <ul> <li>entries</li> <li>Serial II</li> <li>SAF0001677</li> <li>SAF0006256</li> <li>SAF0040458</li> <li>SAF0042320</li> </ul>                                                                                                    | Trainee     It       Name     It       mohd ziaul     It       haque     It       syed zakir     It       Shaheena Banu     It       ZAI     It | email<br>Ziaulhaqueaaa@gmail.com<br>zk188013@gmail.com<br>zoyashaik658@gmail.com<br>ziaulla80@gmail.com                     | District<br>GULBARGA<br>RAICHUR<br>BELLARY<br>SHIMOGA                        | Taluk     JF       Sedam     Raichur       Hospet     Bhadravati | Lit<br>Status<br>Confirmed<br>Submitted<br>Submitted             | Action<br>view C infirmed<br>view Confirm<br>view Confirm<br>view Confirm              | d<br>Reject<br>Reject<br>Reject |  |  |
| 25<br>elect                                                         | entries entries entri | TraineeItNameItmohd ziaul<br>haqueItsyed zakirItShaheena BanuItZAIItzubair shaukat ali                                                          | tiaulhaqueaaa@gmail.com<br>zk188013@gmail.com<br>zoyashaik658@gmail.com<br>ziaulla80@gmail.com<br>zubairpeerzade7@gmail.com | District III<br>GULBARGA<br>RAICHUR<br>BELLARY<br>SHIMOGA<br>UTTAR<br>KANNAD | IFSedamRaichurHospetBhadravatiAnkola                             | Lt<br>Status<br>Confirmed<br>Submitted<br>Submitted<br>Submitted | Action<br>view Confirm<br>view Confirm<br>view Confirm<br>view Confirm<br>view Confirm | d<br>Reject<br>Reject<br>Reject |  |  |

Step 8 : (a to d)

a) To view individual Trainee, click View button & Trainee Details page appears as below.

| Select 11 | Serial 11<br>Number | Trainee 11<br>Name  | ال email                | .↓↑<br>District | J₹<br>Taluk | Status 11 | Action          |
|-----------|---------------------|---------------------|-------------------------|-----------------|-------------|-----------|-----------------|
|           | SAF0001677          | mohd ziaul<br>haque | ziaulhaqueaaa@gmail.com | GULBARGA        | Sedam       | Confirmed | view C infirmed |

| Trainee Details<br>Serial Number<br>SAF0042320 |                              |                            |
|------------------------------------------------|------------------------------|----------------------------|
| First Name                                     | Last Name                    | Phone Number               |
| ZAI                                            | ULLA                         | 9060002229                 |
| Email                                          | Date of Birth                | Adhaar Number              |
| ziaulla80@gmail.com                            | 1987-06-18                   | 799448326391               |
| Gender                                         | Marital Status               | Religion                   |
| Male                                           | Married                      | Muslim                     |
| Category<br>General                            |                              |                            |
| Father/Mother/Guardian Details                 | First Name                   | Last Name                  |
| Father                                         | MAHABOOB                     | MIYAN                      |
| Current Address: Location                      | Street Address               | Street Address Line 2      |
| Rural                                          | AZAM DAIRA DONABAGHATTA POST | NICHE MOHALLA DONABAGHATTA |
| State                                          | District                     | Taluk                      |
| KARNATAKA                                      | SHIMOGA                      | Bhadravati                 |
| Village<br>DONABAGHATTA                        | Postal / Zip Code<br>577229  |                            |

#### <u>Step 8:</u>

b) To Confirm a Trainee, select a Trainee from Checkbox as below & click Confirm button.

| Confirm           | Reject              |                     |                            |                 |                     |              |                     |  |  |  |  |
|-------------------|---------------------|---------------------|----------------------------|-----------------|---------------------|--------------|---------------------|--|--|--|--|
| Show 25 🗸 entries |                     |                     |                            |                 |                     |              |                     |  |  |  |  |
| Jî<br>Select      | Serial II<br>Number | Trainee 11<br>Name  | ال‡<br>email               | ↓1<br>District  | <b>↓</b> ≓<br>Taluk | J↑<br>Status | J1<br>Action        |  |  |  |  |
|                   | SAF0001677          | mohd ziaul<br>haque | ziaulhaqueaaa@gmail.com    | GULBARGA        | Sedam               | Confirmed    | view Confirmed      |  |  |  |  |
|                   | SAF0022940          | Mohamed             | zeeshanmhuzaif13@gmail.com | DAVANGERE       | Harihar             | Submitted    | view Confirm Reject |  |  |  |  |
|                   | SAF0021629          | zubair shaukat ali  | zubairpeerzade7@gmail.com  | UTTAR<br>KANNAD | Ankola              | Confirmed    | view Confirmed      |  |  |  |  |

## Message appears as below

Status Confirmed For Student With Serial Number SAF0022940

## Step 8:

c) To Reject a Trainee, select a Trainee from Checkbox as below & click Reject button

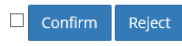

Show 25 🗸 entries

| .l↑<br>Select | Serial It<br>Number | Trainee It<br>Name  | اثاً.<br>email          | ↓↑<br>District | <b>↓</b> .<br>Taluk | Jî<br>Status | J1<br>Action        |
|---------------|---------------------|---------------------|-------------------------|----------------|---------------------|--------------|---------------------|
|               | SAF0001677          | mohd ziaul<br>haque | ziaulhaqueaaa@gmail.com | GULBARGA       | Sedam               | Confirmed    | view Confirmed      |
|               | SAF0006256          | syed zakir          | zk188013@gmail.com      | RAICHUR        | Raichur             | Submitted    | view Confirm Reject |
|               | SAF0042320          | ZAI                 | ziaulla80@gmail.com     | SHIMOGA        | Bhadravati          | Submitted    | view Confirm Reject |

## Message appears as below

| Status Rejected For Student With Serial Number SAF0042320 | × |
|-----------------------------------------------------------|---|
| Status Rejected For Student with Senai Number SAF0042320  | × |

### Step 8:

| <ul> <li>d) Collectively Confirm or Reject a Set of Trainees</li> <li>Confirm Reject</li> <li>Show 25 v erries</li> </ul> |                            |                         |                              |            |         |           |                     |  |  |
|----------------------------------------------------------------------------------------------------|----------------------------|-------------------------|------------------------------|------------|---------|-----------|---------------------|--|--|
| Select 🌡                                                                                                    | Serial Number 💵            | Trainee Name 🕼          | email 🎝 👫                    | District 🕼 | Taluk ↓ | Status 💵  | Action 1            |  |  |
|                                                                                                    | SAF0048617                 | YOGESH                  | ys733811@gmail.com           | BELGAUM    | Athni   | Submitted | view Confirm Reject |  |  |
| •                                                                                                    | SAF0034850                 | Yashavant               | yashavantkhandekar@gmail.com | BELGAUM    | Athni   | Submitted | view Confirm Reject |  |  |
| ✓                                                                                                    | SAF0040028                 | PRAMOD                  | yashunandeshwar@gmail.com    | BELGAUM    | Athni   | Submitted | view Confirm Reject |  |  |
| Select                                                                                                    | Serial Number              | Trainee Name            | email                        | District   | Taluk   | Status    | Action              |  |  |
| Showing                                                                                                    | to 3 of 3 entries (filtere | d from 14 total entrie: | 5)                           |            |         |           | Previous 1 Next     |  |  |